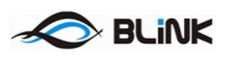

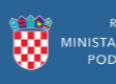

# e-Izobrazba u javnoj nabavi

## e-Izobrazba u javnoj nabavi – korisničke upute za polaznike

Siječanj 2018.

Verzija v1.2

Pripremio

Ivan Pranjić

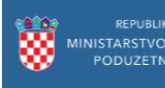

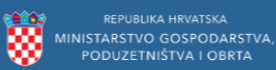

## BLiNK

# Sadržaj

| 1 | Saž  | žetak                                                      |    |
|---|------|------------------------------------------------------------|----|
| 2 | Pro  | ocesi vezani uz korisnike programskog rješenja – polaznici |    |
|   | 2.1  | Registracija polaznika                                     | 4  |
|   | 2.2  | Prijava u sustav                                           | 7  |
|   | 2.2. | .1 Prijava putem korisničkog imena i lozinke7              |    |
|   | 2.2. | .2 Zaboravljena lozinka                                    |    |
|   | 2.2. | .3 Prijava putem NIAS sustava                              |    |
|   | 2.2. | .4 Odjava 8                                                |    |
|   | 2.2. | .5 Promjena lozinke                                        |    |
|   | 2.3  | Statusi polaznika                                          | 10 |
|   | 2.3. | .1 Status Novi                                             |    |
|   | 2.3. | .2 Status aktivan                                          |    |
|   | 2.3. | .3 Status ističe                                           |    |
|   | 2.4  | Uređivanje profila i izrada dokumenata                     | 13 |
|   | 2.5  | Prijava na ispit                                           | 14 |
|   | 2.6  | Programi usavršavanja                                      | 15 |

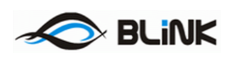

## 1 Sažetak

Programsko rješenje "e-Izobrazba u javnoj nabavi" namijenjeno je korištenju od strane službenika Ministarstva gospodarstva, poduzetništva i obrta te krajnjih korisnika (polaznika izobrazbe i usavršavanja u svrhu certificiranja u javnoj nabavi, stručnih osoba te nositelja programa).

Programsko rješenje služi kao centralno mjesto automatskog prikupljanja podataka o održanim edukacijama, omogućava on-line prijave za programe edukacije, preglede termina za održavanje edukacija i polaganje ispita, on-line prijave na ispite, uvid u osobni status certifikacije polaznika, izdavanje certifikata za javnu nabavu, podnošenje zahtjeva i izdavanje rješenja ovlaštenim nositeljima.

Za polaznike sustav omogućava:

- Prijavu u sustav
- Ažuriranje profila
- Prijavu ispita
- Pregled svog trenutnog statusa u sustavu (certifikat, broj evidentiranih sati usavršavanja)
- Obnovu certifikata

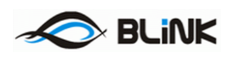

# 2 Procesi vezani uz korisnike programskog rješenja – polaznici

U ovom odjeljku su opisani procesi kroz koje polaze korisnici navedenog programskog rješenja u svojstvu polaznika.

## 2.1 Registracija polaznika

Registracija polaznika može se dogoditi na 2 načina:

- Automatski, nakon pohađanja programa izobrazbe ili usavršavanja po zaprimljenom izvješću od strane nositelja programa.
- Samostalno od strane polaznika na web stranicama e-Izobrazbe

Prilikom automatske registracije primiti ćete pristupne podatke na e-mail adresu koju ste naveli prilikom izobrazbe te koja je zaprimljena u izvješću nositelja programa.

Samostalnu registraciju možete pokrenuti na početnom ekranu odabirom opcije *Registracija polaznika* kao na Slici 1.

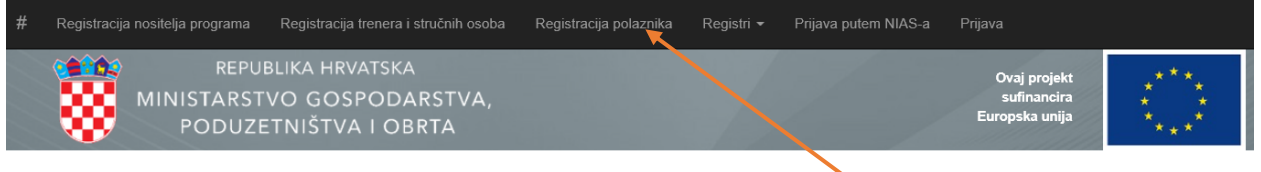

Portal za izobrazbu u području javne nabave

Slika 1 – Početni ekran aplikacije

čime se otvara ekran kao na Slici 2. Obavezan unos polja su: ime, prezime, e-mail i OIB adresa, dok su sva ostala polja proizvoljnog tipa unosa, no svakako ih treba popuniti prije prijave na ispit kako bi Vam mogli dostaviti certifikat.

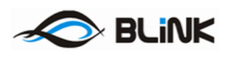

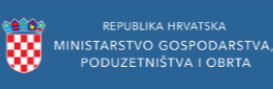

|        | Registracija nositelja progra | ma Registracija trenera i stručnih osoba | Registracija polaznika |
|--------|-------------------------------|------------------------------------------|------------------------|
| ĺ      | RE RE                         | EPUBLIKA HRVATSKA                        |                        |
|        | MINISTAF                      | RSTVO GOSPODARSTVA,                      |                        |
|        | PODI                          | UZETNIŠTVA I OBRTA                       |                        |
|        |                               |                                          |                        |
| r      | me                            |                                          |                        |
|        |                               |                                          |                        |
| P      | Prezime                       |                                          |                        |
|        |                               |                                          |                        |
|        |                               |                                          |                        |
| 1      | vuresa elektroničke poste     |                                          |                        |
|        |                               |                                          |                        |
| 2      | Dib                           |                                          |                        |
|        |                               |                                          |                        |
|        | )atum rođenja                 |                                          |                        |
|        |                               |                                          |                        |
| 4      | dresa dostave                 |                                          |                        |
|        |                               |                                          |                        |
| T      | elefon                        |                                          |                        |
|        |                               |                                          |                        |
| т<br>т | Tvrtka                        |                                          |                        |
|        | FI LICE                       |                                          |                        |
|        |                               |                                          |                        |
| 4      | Adresa tvrtke                 |                                          |                        |
|        |                               |                                          |                        |
| F      | Poštanski broj                |                                          |                        |
| ĺ      |                               |                                          |                        |
|        | a. 117.                       |                                          |                        |
|        | Sjedište                      |                                          |                        |
|        |                               |                                          |                        |
| 2      | Zabilješka                    |                                          |                        |
|        |                               |                                          |                        |
| Г      | Dodatni dokumenti             |                                          |                        |
| ĺ      |                               |                                          | Prenesi datoteku       |
|        |                               |                                          |                        |

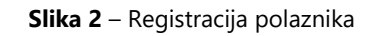

Nakon što se uspješno registrirate na ekranu će se ispisati poruka o uspješnoj registraciji kao na Slici 3

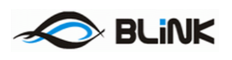

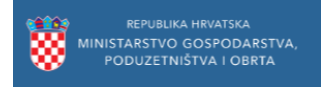

## Uspješna registracija

Podaci su uspješno snimljeni.

Dodatne informacije: Podaci za prijavu poslani su na e-mail adresu.

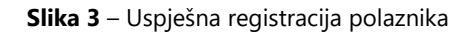

Na e-mail adresu koja je navedena prilikom prijave u sustav dobiti ćete pristupne podatke za programsko rješenje.

Prilikom registracije moguće je da se javi poruka:

Polaznik sa istim OIB-om već postoji.

Slika 4 – Već postojeći OIB

To znači da je OIB već registriran od ranije, te je potrebno slijediti proceduru za zaboravljenu lozinku kako bi primili pristupne podatke na e-mail.

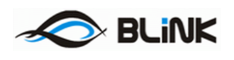

### 2.2 Prijava u sustav

#### 2.2.1 Prijava putem korisničkog imena i lozinke

Po zaprimanju podataka za prijavu, odabirom opcije Prijava započinjemo proces prijave:

| # | Registracija nositelja programa Registracija tre | enera i stručnih osoba Reg   | gistracija polaznika | Registri <del>-</del> | Prijava putem NIAS-a | Prijava                                       |                   |
|---|--------------------------------------------------|------------------------------|----------------------|-----------------------|----------------------|-----------------------------------------------|-------------------|
|   | MINISTARSTVO GOSP<br>PODUZETNIŠTVA               | TSKA<br>DDARSTVA,<br>I OBRTA |                      |                       |                      | Ovaj ∖rojekt<br>sufinan∖ira<br>Europska unij⊾ | ***<br>* *<br>* * |
| F | Portal za izobrazbu u pod                        | ručju javne na               | abave                |                       |                      |                                               | $\mathbf{X}$      |
|   |                                                  |                              |                      |                       |                      |                                               |                   |
|   |                                                  | Prijava                      |                      |                       |                      |                                               |                   |
|   |                                                  |                              |                      |                       |                      |                                               |                   |
|   |                                                  | Korisničk                    | 6943                 | 5151530               |                      |                                               |                   |
|   |                                                  | Lo                           | ozinka 🛛 👓           | ••••                  |                      |                                               |                   |
|   |                                                  |                              |                      | apamti me?            |                      |                                               |                   |
|   |                                                  |                              | Prijav               | ra                    |                      |                                               |                   |
|   |                                                  | Zaboravljena lozinka?        |                      |                       |                      |                                               |                   |

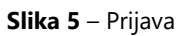

Ukoliko se prijavljujete sa računala koje samo Vi koristite, možete odabrati opciju *Zapamti me* kako slijedeći puta ne bi morali prolaziti kroz proces prijave.

#### 2.2.2 Zaboravljena lozinka

Ukoliko ste zaboravili lozinku, Odabirom opcije Zaboravljena lozinka, možete zatražiti ponovno slanje pristupnih podataka na Vašu registriranu e-mail adresu:

| Zaborav        | ljena l | lozinl | ka? |  |
|----------------|---------|--------|-----|--|
| Unesite svoj C | IB.     |        |     |  |

| Oib |         |
|-----|---------|
|     | Potvrdi |

Slika 6 – Zaboravljena lozinka

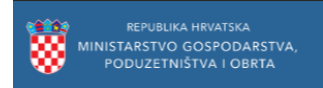

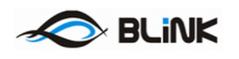

#### 2.2.3 Prijava putem NIAS sustava

Nakon registracije na bilo koji od gore navedenih načina (automatski ili samostalno) prijavu na sustav moguće je obaviti i putem sustava e-Građani korištenjem NIAS prijave. Prijavu možete započeti odabirom odgovarajuće opcije izbornika:

| # | Registracija nositelja programa Registracija trenera i stručnih osoba Registracija polaznika Registri 👻 Prijava putem NIAS-a | Prijava                                       |  |
|---|----------------------------------------------------------------------------------------------------|-----------------------------------------------|--|
|   | REPUBLIKA HRVATSKA<br>MINISTARSTVO GOSPODARSTVA,<br>PODUZETNIŠTVA I OBRTA                                                    | Ovaj projekt<br>sufinancira<br>Europska unija |  |
| F | Portal za izobrazbu u području javne nabave                                                                                  |                                               |  |

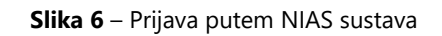

Nakon čega ćete biti preusmjereni na NIAS sustav, gdje se prijavite na odgovarajući način. Upute za korištenje NIAS sustava možete <u>ovdje</u>.

Nakon uspješne prijave bit ćete prijavljeni i u e-Izobrazba sustav, opcije odjave te pregleda statusa NIAS prijave možete naći u izborniku sa desne strane:

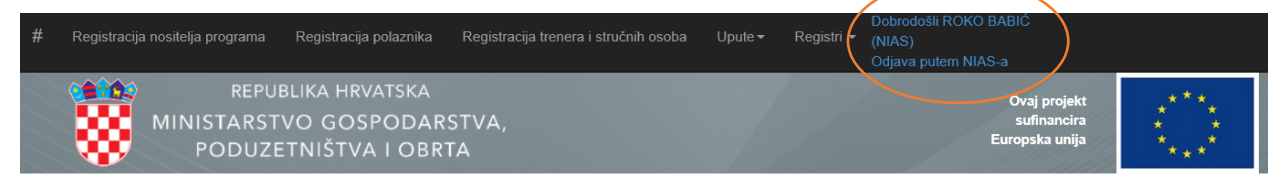

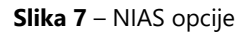

#### 2.2.4 Odjava

Odjavu sa e-Izobrazba sustava možete napraviti odabirom opcije Odjava u izborniku:

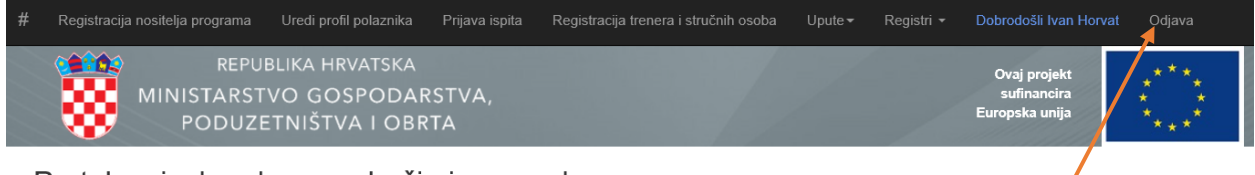

Portal za izobrazbu u području javne nabave

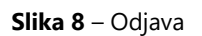

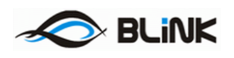

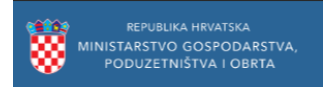

## 2.2.5 Promjena lozinke

Ukoliko želite promijeniti lozinku, isto možete učiniti klikom na svoje ime u izborniku:

| a Prijava ispita Registracija trenera i stručnih osoba L     | Jpute∓ Registri ∓ Dobrodošli Ivan Horvat Odjava                                                                                                    |
|--------------------------------------------------------------|----------------------------------------------------------------------------------------------------|
| A<br>ARSTVA,<br>BRTA                                         | Ovaj projekt<br>sufirancira<br>Europr ka unija                                                                                                    |
| ćju javne nabave                                             |                                                                                                    |
| Promijena lozinke.<br>vdje možete promijeniti svoju lozinku. |                                                                                                    |
| <b>Oib</b> 69435151530                                       |                                                                                                    |
| Stara lozinka                                                |                                                                                                    |
| Lozinka                                                      |                                                                                                    |
| Potvrdi lozinku                                              |                                                                                                    |
| Promijeni                                                    |                                                                                                    |
|                                                              | Prijava ispita       Registracija trenera i stručnih osoba       U         ARSTVA,       STVA,         STRA       Structure         Stara lozinka       016         Lozinka       1         Potvrdi lozinku       Promijeni |

Slika 9 – Promjena lozinke

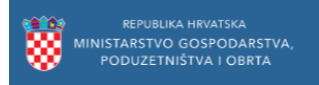

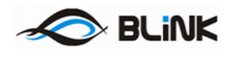

## 2.3 Statusi polaznika

#### 2.3.1 Status Novi

Polaznici imaju jedan od više statusa. Trenutni status je moguće vidjeti neposredno nakon prijave u sustav ili odabirom povratka na početnu stranicu, a na slici vidimo primjer kako izgleda status nakon prve prijave:

| # Registracija nositelja programa Uredi profil polaznika Prijava ispita Registracija | trenera i stručnih osoba Upute  → Registri  → | Dobrodošli Ivan Horvat Odjava                                 |
|--------------------------------------------------------------------------------------|-----------------------------------------------|---------------------------------------------------------------|
| REPUBLIKA HRVATSKA<br>MINISTARSTVO GOSPODARSTVA,<br>PODUZETNIŠTVA I OBRTA            |                                               | Ovaj projekt * * *<br>sufinancira * *<br>Europska unija * * * |
| Portal za izobrazbu u području javne nabave                                          |                                               |                                                               |
| Podaci o certifikatu                                                                 |                                               |                                                               |
| Status Novi                                                                          |                                               |                                                               |
| Klasa                                                                                |                                               |                                                               |
| Ur.Broj                                                                              |                                               |                                                               |
| Vrijedi od                                                                           |                                               |                                                               |
| Vrijedi do                                                                           |                                               |                                                               |
| Centar izobrazbe                                                                     |                                               |                                                               |
| Datum potvrde izobrazbe                                                              |                                               |                                                               |
| Sati izobrazbe                                                                       |                                               |                                                               |
| Broj sati usavršavanja                                                               |                                               |                                                               |
| Datum ispita                                                                         |                                               |                                                               |
| Rezultat ispita Nije položen                                                         |                                               |                                                               |
| Ispit ukupno bodova                                                                  |                                               |                                                               |

Slika 10 – Početni ekran

Kada se nalaze u statusu *Novi* to znači da su se registrirali u sustav. Prilikom prijave u sustav, polaznici na ekranu nakon prijave kao na Slici 3 mogu vidjeti osnovne podatke o sebi.

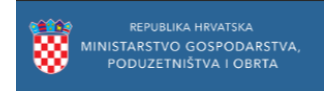

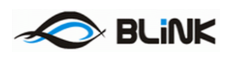

#### 2.3.2 Status aktivan

Tek kada steknu certifikat te ih nadležno tijelo označi kao aktivne, tada prelaze u status Aktivan kao što je vidljivo na slici 11.

| Podaci o certifikatu    |              |
|-------------------------|--------------|
| Status                  | Aktivan      |
| Klasa                   | KL123/234    |
| Ur.Broj                 | UR3465/2018  |
| Vrijedi od              | 22.02.2018   |
| Vrijedi do              | 22.02.2021   |
| Centar izobrazbe        |              |
| Datum potvrde izobrazbe |              |
| Sati izobrazbe          |              |
| Broj sati usavršavanja  |              |
| Datum ispita            |              |
| Rezultat ispita         | Nije položen |

Portal za izobrazbu u području javne nabave

Slika 11 – Status aktivan

Kada su u statusu *Aktivan* to znači kako polaznici imaju certifikat i posljedično vrlo vjerojatno sudjeluju u programima usavršavanja kako bi ga obnovili.

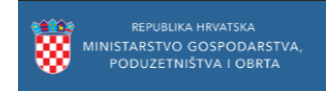

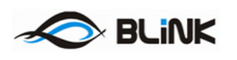

#### 2.3.3 Status ističe

Kada se trajanje važenja certifikata približava kraju, Vaš će status preći u *Ističe*, te će biti omogućena dodatna opcija obnove certifikata *Obnovi*. Prilikom zahtjeva za obnovom možete također dodati napomenu u slučaju potrebe za dodatnim objašnjenjem.

| Podaci o certifikatu                      |                               |
|-------------------------------------------|-------------------------------|
| Status<br>Ističe                          |                               |
| Zahtjev za obnovu<br>Dodatni tekst obnove |                               |
| Obnovi                                    | <del>408-01/15-05</del> /1041 |
| Ur.Broj                                   | 526-06-02-02/3-15-2           |
| Vrijedi od                                | 05.08.2015                    |
| Vrijedi do                                | 05.08.2018                    |
|                                           |                               |

#### Portal za izobrazbu u području javne nabave

Slika 12 – Obnova certifikata

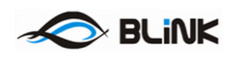

## 2.4 Uređivanje profila i izrada dokumenata

Svaki polaznik može urediti svoj profil sa osobnim podacima, a to možete učiniti odabirući poveznicu *Uredi profil polaznika* koja je vidljiva na Slici 2. Time dobivamo istovjetan ekran kao na Slici 2, osim što su ovdje podaci već popunjeni (korisnik ih može izmijeniti) te pri dnu ekrana postoji opcija izdavanja dokumenata kao na Slici 13 lijevo. S desne strane na Slici 13 vidljivi su svi dokumenti: one koje je korisnik zatražio za izradu, one koje je za njega izradilo nadležno tijelo te dokumente koje je korisnik sam priložio.

| Sjedište                                                                                                    | Sjedište                                                  |
|----------------------------------------------------------------------------------------------------|-----------------------------------------------------------|
| Zagreb                                                                                                    | Zagreb                                                    |
| Zabilješka<br>Imam certifikat još od prije te ga prilažem                                                                                                    | Zabilješka<br>Imam certifikat još od prije te ga prilažem |
| Dodatni dokumenti Prenesi datoteku                                                                                                    | Dodatni dokumenti                                         |
| Potvrdi Povratak na listu                                                                                                    | Potvrdi Povratak na listu                                 |
| Izradi -                                                                                                    | Izradi -                                                  |
| IzdavanjeCertifikata-public.docx<br>ZAHTJEV ZA IZDAVANJE DUPLIKATA CERTIFIKATA U PODRUČJU JAVNE NABAVE.docx<br>ZAHTJEV ZA IZDAVANJE čl. 11 (1).docx<br>ZAHTJEV ZA OBNAVLJANJE CERTIFIKATA U PODRUČJU JAVNE NABAVE čl.6.docx | Dokumenti<br>certifikatž.txt 🗙                            |

Slika 13 – Dokumenti i njihova izrada

Naime, korisnik može izraditi nekoliko vrsta dokumenata poput zahtjeva za obnovu certifikata, zahtjev za izdavanje certifikata prema posebnom članku, zahtjev za izdavanje duplikata certifikata i slično.

Svaka izmjena mora biti potvrđena od strane nadležnog tijela.

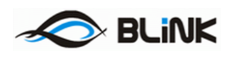

## 2.5 Prijava na ispit

Polaznici se mogu prijaviti za ispit na javnu nabavu tako što na vrhu ekrana na izbornoj traci odaberu opciju *Prijava ispita,* vidljivo na Slici 3, gdje se polaznicima prikazuju dostupni ispiti te im se omogućava da se prijave na dostupne im ispite, vidljivo na Slici 14.

| Pretraživač                              |             |            |                     |          |             |        |  |        |      |  |
|------------------------------------------|-------------|------------|---------------------|----------|-------------|--------|--|--------|------|--|
| Status:                                  |             |            | Pretraži po tekstu: |          |             |        |  |        |      |  |
| Odobren                                  | •           | Pretraži   |                     |          |             |        |  |        |      |  |
|                                          |             |            |                     |          |             |        |  |        |      |  |
|                                          |             |            |                     |          |             |        |  |        |      |  |
| rikaži 10 🗸 rezultata                    | po stranici |            |                     |          |             |        |  | Pretra | aži: |  |
| rikaži 10 ♀ rezultata<br>Datum i vrijeme | po stranici | 🔶 Lokacija | a 🔶 Broj            | mjesta 🍦 | Prijavljeno | 🔶 Soba |  | Pretra | aži: |  |

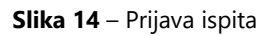

Ispit je kreiran od strane nadležnog tijela, koji termin ispita odobrava i tada taj ispit postaje dostupan polazniku. Kada se polaznik prijavi na ispit, nadležno tijelo tu prijavu treba odobriti te obavijest o odobrenju stiže polazniku na e-mail nakon koje polaznik smije pristupiti ispitu. Nakon što je ispit realiziran, njegovi rezultati se učitavaju u sustav te je na taj način i polaznik informiran o svom uspjehu.

U slučaju nemogućnosti izlaska na ispit koji ste prijavili na istom mjestu možete odabrati i opciju *Odustani* te na taj način odjaviti prijavljeni ispit kako bi se netko drugi mogao prijaviti.

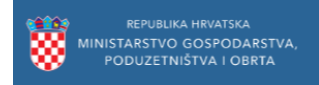

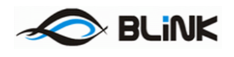

## 2.6 Programi usavršavanja

Kako biste bili u mogućnosti obnoviti svoj certifikat potrebno je odslušati odgovarajući broj sati programa usavršavanja. Popis odobrenih programa usavršavanja možete naći odabirom opcije Registri / Popis programa usavršavanja:

| #                                           | Registracija nositelja prog                         | grama Uredi                       | profil polaznika                 | Prijava ispita             | Registracija trenera i stru    | čnih osoba Upute             | - Registri -                         | Dobrodošli Ivan Horvat                                                                                | Odjava  |  |  |  |
|---------------------------------------------|-----------------------------------------------------|-----------------------------------|----------------------------------|----------------------------|--------------------------------|------------------------------|--------------------------------------|----------------------------------------------------------------------------------------------------|---------|--|--|--|
|                                             | MINISTARSTVO GOSPODARSTVA,<br>PODUZETNIŠTVA I OBRTA |                                   |                                  |                            |                                |                              |                                      | Nositelji programa<br>Registar trenera i stručnih osoba<br>Certifikati<br>Popis programa usavršavanja |         |  |  |  |
| Portal za izobrazbu u području javne nabave |                                                     |                                   |                                  |                            |                                |                              |                                      |                                                                                                    |         |  |  |  |
| #                                           | Registracija nositelja prog                         | <b>rama</b> Uredi p               | profil polaznika                 | Prijava ispita             | Registracija trenera i struči  | nih osoba Upute <del>-</del> | Registri 🕶                           | Dobrodošli Ivan Horvat                                                                                | Odjava  |  |  |  |
|                                             | MINIST<br>POI                                       | REPUBLIKA<br>ARSTVO G<br>DUZETNIŠ | HRVATSKA<br>OSPODAR<br>TVA I OBR | STVA,<br>TA                |                                |                              | Ovaj proj<br>sufinanc<br>Europska un | ekt * * *<br>ira * *<br>ija * *                                                                       |         |  |  |  |
| Odat<br>S                                   | oir godine: 2018.<br>Osvježi                        |                                   | •                                |                            |                                |                              |                                      |                                                                                                    |         |  |  |  |
| R.Br.                                       | Evidencijski broj<br>programa                       | Naziv<br>programa                 | Nositelj<br>programa             | Planirani datur<br>početka | m Planirani datum<br>završetka | Mjesto<br>održavanja j       | Trajanje<br>programa (sati)          | Internetska stranica<br>nositelja                                                                     | Status  |  |  |  |
| 1                                           | 2018-0001                                           | Novi pravilnik                    | Novi centar<br>d.o.o.            | 10.07.2018                 | 10.07.2018                     | Zagreb 8                     | 3                                    | www.novi-centar.demo                                                                                  | Odobren |  |  |  |

Slika 14 – Popis programa usavršavanja

Odabirom poveznice na internetsku stranicu nositelja programa možete otići na njihove stranice te tamo slijediti upute za prijavu na program usavršavanja.

Po završetku programa usavršavanja, te primitku izvještaja od strane nositelja programa odslušani sati biti će Vam automatski pridodani te vidljivi na početnoj stranici.